### **CADASTRO DE ORIENTADOR**

√ Cada Centro de Ensino e/ou unidade da Administração Central recebe SENHA para efetivar todos os procedimentos on-line.

 $\sqrt{10}$  Para cadastrar um novo orientador no Programa Integrado de Bolsas - PIB o Centro/Unidade Administrativa, <u>com a senha de acesso em</u> <u>mãos</u>, deve seguir os procedimentos abaixo:

1º Acesse a página do PIB no sítio <u>http://www.prograd.ufes.br/pib</u>;

2º No menu à esquerda, clique em Acesso ao sistema ; abrirá a página de acesso ao PIB-UFES.

Programa Integrado de Bolsas

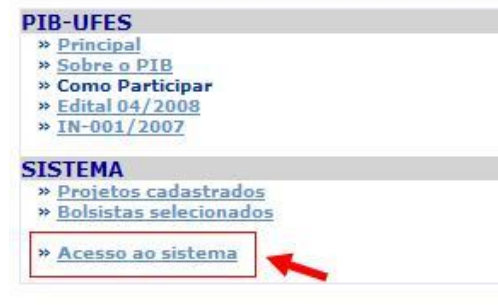

### Calendário Oficial do PIB

CALENDÁRIO - OUTUBRO DE 2008 - PRÓXIMAS DATAS:

24, 27 e 28/10/2008 - ENVIO DE FREQUÊNCIA MENSAL

#### AVISO GERAL

Os dados bancários a ser informados devem ser obrigatoriamente do BB ou CEF (corrente ou poupança); se INCORRETOS ou de TERCEIROS implicará a perda do direito de recebimento da bolsa no valor do referido mês. NÃO É PERMITIDO RECEBIMENTO CONCOMITANTE DE BOLSAS, SOB PENA DE RESPONDER POR ESTE ATO NAS INSTÂNCIAS COMPETENTES.

#### LISTA DE DOCUMENTOS DOS BOLSISTAS NECESSARIOS PARA PROJETOS PAD E PID.

Copia Identidade

Copia CPF

Copia cartao do banco (Numero de agência e da conta para depósito do pagamento)

Copia do Histórico Parcial

Comprovante de Matrícula

Ficha de Inscrição Online Assinada pelo aluno

3º Selecione a <u>Unidade</u> e digite a <u>senha</u> para acessar o sistema.

## Programa Integrado de Bolsas

ATENÇÃO! Por motivos de segurança, sua sessão não pode durar mais de 25 minutos. Decorrido esse tempo sua sessão será finalizada! Obrigado!

| Unidade | Selecione | ~                                                                                                    |
|---------|-----------|----------------------------------------------------------------------------------------------------|
|         |           | (Common Common C |
| Senha   |           |                                                                                                    |

4º Abrirá o menu de opções. Clique em Orientadores:

## Programa Integrado de Bolsas

AVISO - CENTROS/SETORES

A SENHA É DE INTEIRA RESPONSABILIDADE DA DIREÇÃO DO CENTRO / UNIDADE ADMINISTRATIVA.

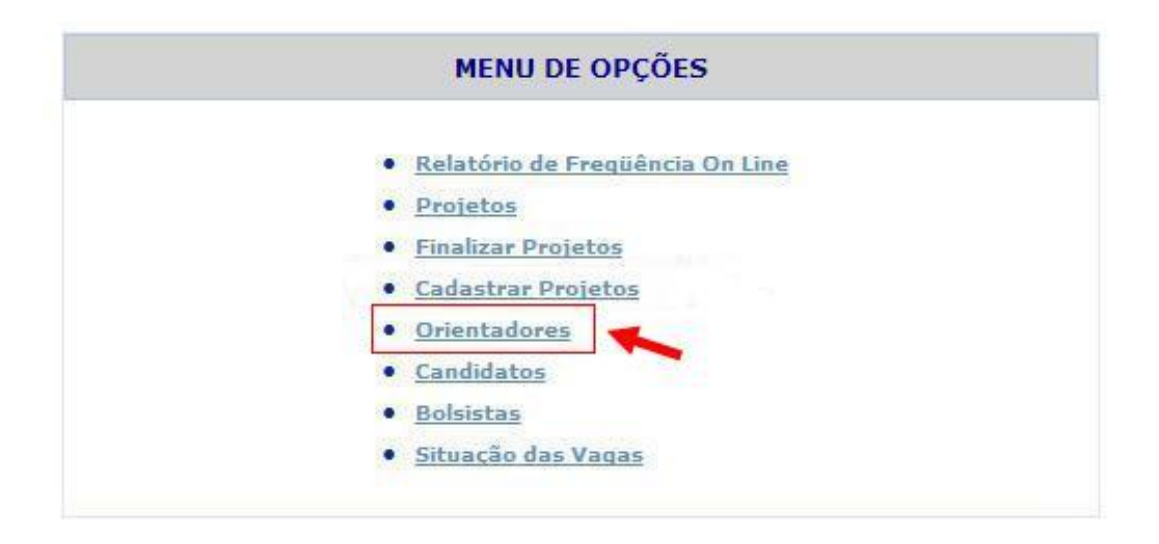

5º Abrirá uma página com os nomes dos orientadores ativos e inativos do Centro/Unidade Administrativa. Clique em Cadastrar Orientador.

# Programa Integrado de Bolsas

|                           | CENTROS - ORIENTADORES CADASTRADOS  |      |    |
|---------------------------|-------------------------------------|------|----|
| FILTRO DE CONSULTA        |                                     |      |    |
| Nome:<br>Filtrar          |                                     |      |    |
| LISTAGEM DOS ORIENTADORES |                                     |      |    |
| Unidade Nome              | Vis.                                | Alt. | St |
|                           |                                     | A    |    |
|                           | Q                                   | Ä    | 0  |
|                           | 20                                  | A    | 0  |
|                           | Orientadores cadastrados.           |      |    |
|                           | Cadastrar Orientador Menu de Opções |      |    |
|                           |                                     |      |    |

6º Abrirá o formulário para cadastro do orientador. Preencha-o e clique em Concluir:

Programa Integrado de Bolsas

| Nom        | e:          |   |
|------------|-------------|---|
| Ema        | il:         |   |
| Senh       | a:          |   |
| Telefon    | e:          |   |
| R          | G:          |   |
| Observaçõe | <b>S</b> 1. | × |